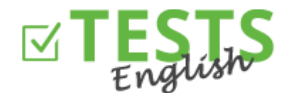

- 1. Přejděte na stránku <u>www.english-test-online.com/maturita</u> nebo <u>www.english-test-online.com/test-anglictiny-ucitel</u>
- 2. Klikněte na tlačítko "Registrovat zdarma"
- 3. V levé části formuláře se můžete zaregistrovat jako učitel nebo i jako autor (navíc budete mít možnost vytvářet testy). Poznámka: Pravá část registračního formuláře slouží k rozšíření práv, pokud jste již provedli registraci jako žák.

| Jméno                                                                                                    |   |      | A nebo již máte vytvořený účet jako žák a<br>chcete ho rozšířit o funkce učitele či autora: |  |  |
|----------------------------------------------------------------------------------------------------|---|------|---------------------------------------------------------------------------------------------|--|--|
| Příjmení                                                                                                    |   |      | F-mail                                                                                      |  |  |
| Datum narození (např. 1. 6. 1990)                                                                                                    | * |      | Heclo                                                                                       |  |  |
| E-mail                                                                                                    |   |      | 11630                                                                                       |  |  |
| Heslo                                                                                                    |   | nebo | ✓ Učitel - plánuje kurzy žákům✓ Autor - umožňuje vytvářet testy                             |  |  |
| Heslo pro ověření                                                                                                    |   |      |                                                                                             |  |  |
| nutné uvést, aby bylo možné vystavit certifikát<br>)desláním registračního formuláře souhlasíte<br><u>Podmínkami užívání tohoto webu</u> . |   |      | Přidat práva                                                                                |  |  |
| 🖌 Učitel - plánuje kurzy žákům                                                                                                    |   |      |                                                                                             |  |  |
| 🖌 Autor - umožňuje vytvářet testy                                                                                                    |   |      |                                                                                             |  |  |

Dokončení registrace vám bude potvrzeno. Pokud ne, tak došlo k nějaké chybě a registrace nebyla provedena.
V tom případě to zkuste za chvíli znovu nebo nás kontaktujte.

| Registrace učitele                                                |  |  |  |  |  |  |  |  |
|-------------------------------------------------------------------|--|--|--|--|--|--|--|--|
| Na zadaný e-mail byl odeslaný odkaz pro ověření e-mailové adresy. |  |  |  |  |  |  |  |  |
|                                                                   |  |  |  |  |  |  |  |  |

5. Následně vám přijde e-mail potvrzující vaši registraci, který také slouží k ověření vaši e-mailové adresy (stačí kliknout na tlačítko "Ověřit e-mail"). Pokud váš e-mailový klient má zakázáno stahovat obrázky, tak stahování povolte nebo použijte odkaz pro ověření e-mailu.

E-mailová adresa slouží pro komunikaci s vámi, zasílání certifikátů i plánů, zadejte tedy prosím aktivní a správnou e-mailovou adresu. Pokud se bojíte spamování, tak je možné se kdykoliv odhlásit ze zasílání jakýchkoliv sdělení.

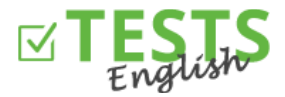

| TESTS<br>English                                                                                                    |  |  |  |  |  |  |
|----------------------------------------------------------------------------------------------------|--|--|--|--|--|--|
| Na základě vaší <b>registrace</b> na webu <u>www.english-test-online.com</u><br>vám zasíláme údaje o vašem účtu.                            |  |  |  |  |  |  |
| Jméno: Učitel                                                                                                    |  |  |  |  |  |  |
| Datum narození: 9.1.1974                                                                                                    |  |  |  |  |  |  |
| Přihlašovací jméno (e-mail): ucitel@jana.test.euvit.cz                                                                                      |  |  |  |  |  |  |
| Heslo: Ucitel2015                                                                                                    |  |  |  |  |  |  |
| Pro ověření e-mailu klikněte na tlačítko nebo odkaz níže.<br>Pokud by vám nešla registrace dokončit, tak nás neváhejte <u>kontaktovat</u> . |  |  |  |  |  |  |
| Ověřit e-mail                                                                                                    |  |  |  |  |  |  |
| Odkaz pro ověření e-mailu                                                                                                    |  |  |  |  |  |  |

6. Po kliknutí na tlačítko nebo odkaz pro ověření e-mailu se dostanete zpátky na stránku <u>www.english-test-</u><u>online.com</u>, kde vám bude ověření vašeho e-mailu potvrzeno a rovnou se budete moci automaticky přihlásit.

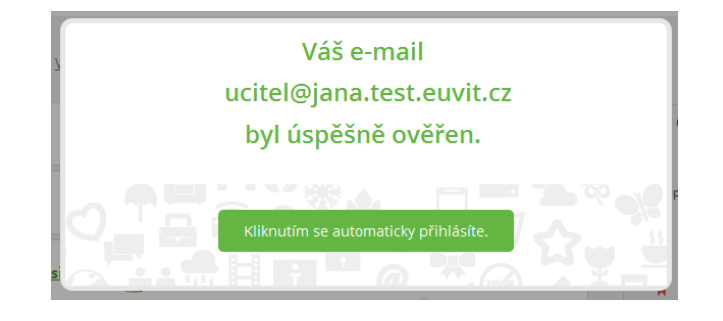

7. Po přihlášení do systému se vám zobrazí váš osobní profil.

|                                        | <b>Učitel</b><br>09.01.1974           |                        |              |
|----------------------------------------|---------------------------------------|------------------------|--------------|
|                                        | ucitel@jana.test.eu<br>(e-mail ověřen | uvit.cz<br>18.03.2015) |              |
| Naplánované testy                      |                                       |                        |              |
| žádný test nemáte naplánovaný.         |                                       |                        |              |
| Moje výsledky testů                    |                                       |                        |              |
| žádný test nebyl dokončen.             |                                       |                        |              |
| Vyberte si test a odzkoušejte své znal | osti                                  |                        |              |
| Spravovat testy Naplánova              | t test Seznam tes                     | stů                    | ôð Nastavení |

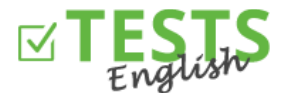

- Máte možnost si vyzkoušet jakýkoliv test, který si vyberete ze seznamu testů (tlačítko "Vyberte si test a odzkoušejte své znalosti" nebo "Seznam testů"). Výsledky testování následně uvidíte v sekci "Výsledky mých testů".
- Tlačítko "Spravovat testy" nebo sekce "Správa mnou vytvořených testů" vám umožňuje vytvářet vlastní testy (tuto funkci vidíte pouze, pokud jste se zaregistrovali zároveň jako autor testů).

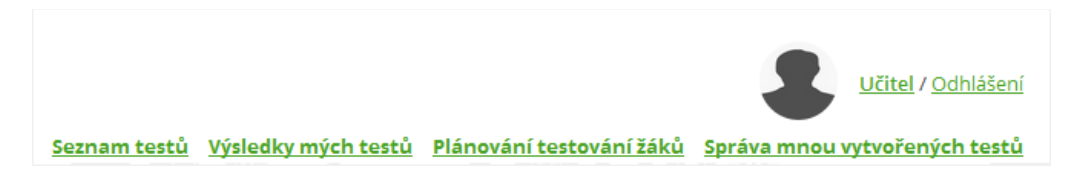

- Tlačítko "Naplánovat test" nebo sekce "Plánování testování žáků" vám umožňuje naplánovat testy pro vaši třídu.
- Tlačítko "Nastavení" slouží k nastavení vašeho profilu a informací o vás (můžete vložit profilovou fotografii, informace o vaší kvalifikaci a podobně).

Návody pro další akce v rámci vašeho profilu naleznete v návodech zaměřených na tyto oblasti.

P. S. Pokud byste měli jakékoliv dotazy, připomínky nebo nápady na vylepšení, tak nás neváhejte kontaktovat na telefonním čísle 270 005 525 nebo e-mailové adrese info@english-test-online.com.